## Регистрация в ЭБС Znanium для преподавателя

1. Открываем сайт <u>https://znanium.com/</u> и нажимаем на ссылку регистрации.

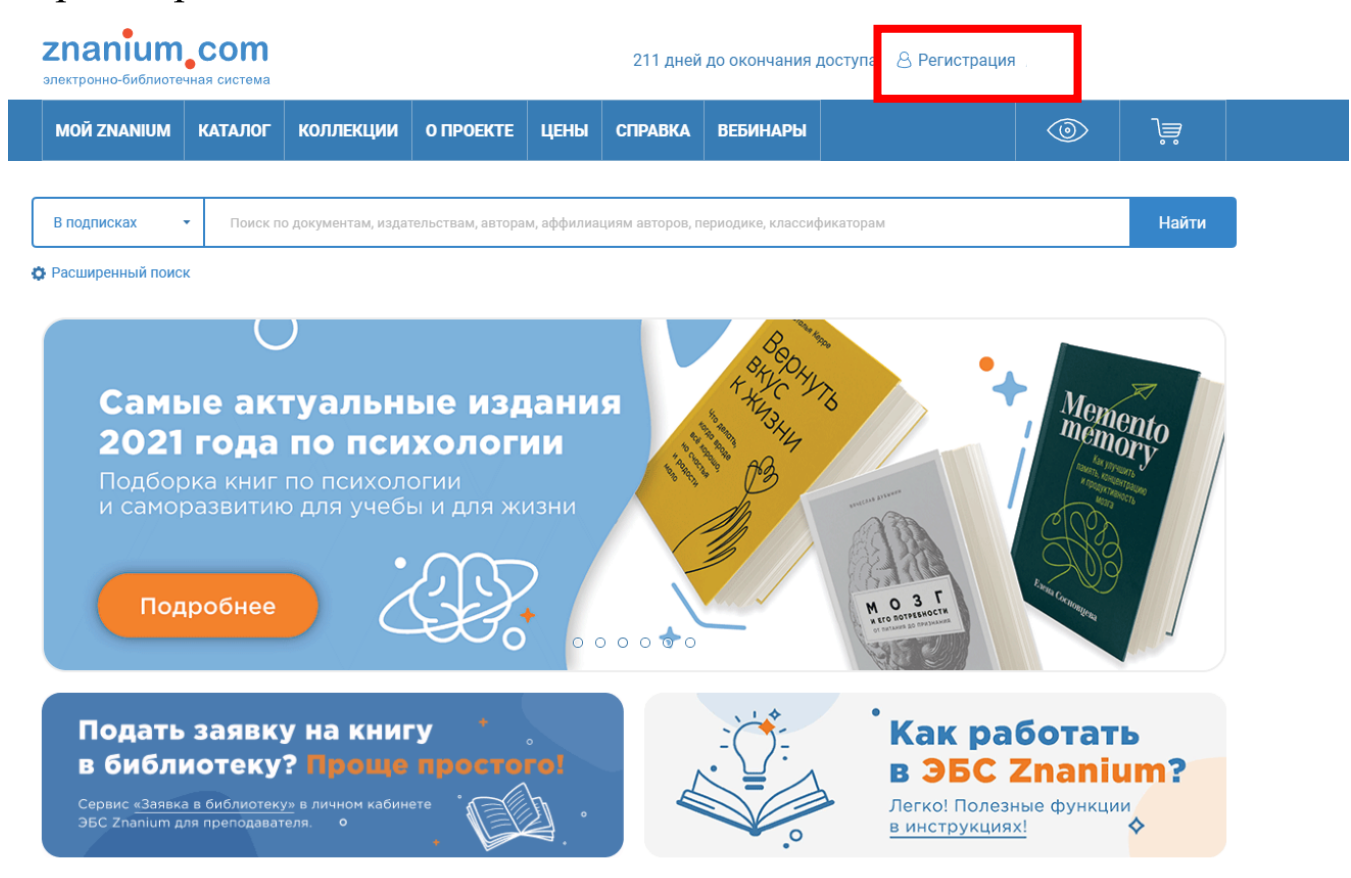

2. В форме регистрации указываете соответствующие данные, а также обязательно выбираете группу «Преподаватели».

| Регистрация                          | Email *                                                                                                    |
|--------------------------------------|----------------------------------------------------------------------------------------------------|
| Введите Ваши данные для регистрации: | ivanov@yandex.ru                                                                                                    |
| Имя пользователя (Логин) *           | Пароль *                                                                                                    |
| prepod                               |                                                                                                    |
| Фамилия *                            | Подтвердите пароль *                                                                                                    |
| Иванов                               |                                                                                                    |
| Имя *                                | Выберите группу                                                                                                    |
| Иван                                 | Преподаватели 🗸                                                                                                    |
| Отчество                             | Я преподаватель                                                                                                    |
| Иванович                             | Сообщение (например, номер документа)                                                                                                    |
|                                      |                                                                                                    |
| Нажимаете на кнопку                  | Регистрируясь на сайте, вы принимаете условия пользовательского<br>соглашения, выражаете согласие с политикой обработки персональных<br>данных и даете согласие на получение информационных рассылок. |
| «Зарегистрироваться».                | Зарегистрироваться                                                                                                    |

Если вы решили зарегистрироваться вне колледжа, отобразится дополнительное окно.

Необходимо выбрать **«Технический колледж им. В.Д. Поташова»** и **группу «Преподаватели»,** далее нажимаете на кнопку **«Зарегистрироваться»**.

## Регистрация

Введите Ваши данные для регистрации:

| Фамил                                                                                                    | ия *                                                                                                    |
|----------------------------------------------------------------------------------------------------|----------------------------------------------------------------------------------------------------|
| Имя *                                                                                                    |                                                                                                    |
| Отчес                                                                                                    | гво                                                                                                    |
| Email *                                                                                                    |                                                                                                    |
| Парол                                                                                                    | ь <b>*</b>                                                                                                    |
| Тодго                                                                                                    | ердите пароль *                                                                                                    |
| Д                                                                                                    | ердите пароль *<br>ля получения доступа к подписке<br>ите своё учебное заведение из                                                                                                    |
| Д<br>Выбер<br>выпад                                                                                                  | ердите пароль *<br>ля получения доступа к подписке<br>ите своё учебное заведение из<br>ающего списка:                                                                                                    |
| Д<br>Выбер<br>выпад<br>Техни<br>Чаприми<br>Если вы<br>отай би                                                        | ердите пароль *<br>ля получения доступа к подписке<br>ите своё учебное заведение из<br>ающего списка:<br>неский колледж им. В.Д. Поташова<br>пр. "Казанский авиационный техникум".<br>не нашли своё учебное заведение в списке, укажите<br>блиотекаря в этом же поле высда.                                                                  |
| Д<br>Выбер<br>выпада<br>Техни<br>Наприме<br>сли вы<br>соли вы<br>соли вы<br>соли вы<br>соли вы<br>соли вы<br>соли вы | ердите пароль *<br>ля получения доступа к подписке<br>ите своё учебное заведение из<br>ающего списка:<br>неский колледж им. В.Д. Поташова<br>пр. "Казанский авиационный техникум".<br>не нашли своё учебное заведение в списке, укажите<br>блиотекаря в этом же поле ввода.<br>ите группу                                                    |
| Д<br>Выбер<br>выпад<br>Техни<br>Наприм<br>Если вы<br>стаї би<br>Выбер<br>Препя                                       | ердите пароль *<br>ля получения доступа к подписке<br>ите своё учебное заведение из<br>ающего списка:<br>неский колледж им. В.Д. Поташова<br>пр. "Казанский авиационный техникум".<br>не нашли своё учебное заведение в списке, укажите<br>блиотекаря в этом же поле вызда.<br>ите группу                                                    |
| Д<br>Выбер<br>выпад<br>Техни<br>Наприм<br>Ссли вы<br>техни<br>Выбер<br>Препи<br>Сообц                                | ердите пароль *<br>ля получения доступа к подписке<br>ите своё учебное заведение из<br>ающего списка:<br>неский колледж им. В.Д. Поташова<br>пр. "Казанский авиационный техникум".<br>не нашли своё учебное заведение в списке, укажите<br>блиотекаря в этом же поле вкода.<br>ите группу<br>хдаватели                                       |
| Д<br>Выбер<br>выпада<br>Техни<br>Наприм<br>Ссли вы<br>техни<br>Выбер<br>Препо<br>Сообц                               | ердите пароль *<br>ля получения доступа к подписке<br>ите своё учебное заведение из<br>ающего списка:<br>неский колледж им. В.Д. Поташова<br>пр: "Казанский азмаєдконный техникум".<br>не нашли своё учебное заведение в списке, укажите<br>блиютекаря в этом же поле ввода.<br>ите группу<br>здаватели<br>цение (например, номер документа) |